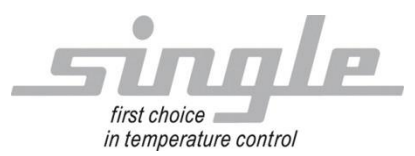

Beschreibung Datenübertragung:

EtherNet/IP

## Single Smart Controller – SSC

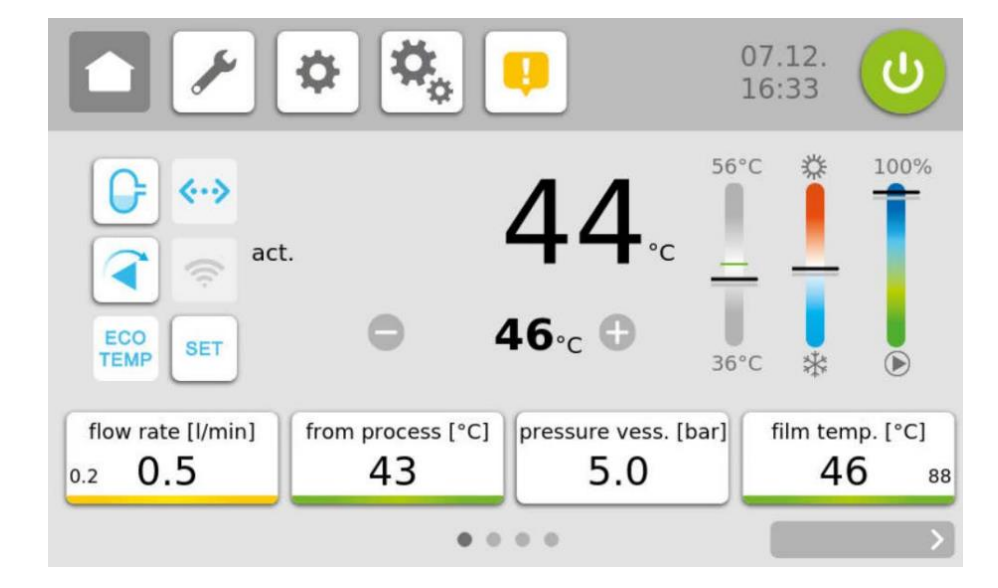

#### Inhalt:

| 1  | 1 Schnittstelle, allgemeine Beschreibung 3 |                                                   |                |  |  |  |
|----|--------------------------------------------|---------------------------------------------------|----------------|--|--|--|
|    | 1.1                                        | Inbetriebnahme                                    |                |  |  |  |
|    | 1.1                                        | .1 Einstellungen Regelgerät                       |                |  |  |  |
|    | 1.1                                        | .2 Einstellungen Gateway                          |                |  |  |  |
| 2  | Üb                                         | ertragung der Parameter                           | 6              |  |  |  |
|    | 2.1                                        | Data Layout (Master zum Single-Gerät)             | 6              |  |  |  |
| As | ssemb                                      | ly Data Instance ID 150 Size 4                    | 6              |  |  |  |
|    | 2.2                                        | Daten Layout (Single-Gerät zum Master)            | 6              |  |  |  |
|    | Assen                                      | nbly Data Instance ID 100 Size 28                 | 6              |  |  |  |
| 3  | Ans                                        | schlussbeispiel                                   | 8              |  |  |  |
|    | 3.1                                        | Gateway TCP über RS485                            | 8              |  |  |  |
|    | 3.2                                        | Anwendungsbeispiel                                | 9              |  |  |  |
|    |                                            |                                                   |                |  |  |  |
| 4  | Feł                                        | nlerbehebung                                      |                |  |  |  |
| 1  | Inte                                       | erface, general description                       |                |  |  |  |
|    | 1.1                                        | Commissioning                                     | 15             |  |  |  |
| _  | \ nloitu                                   | ng: SSC_ENTID_D_ENTV2.02 doovVersion: 1.01@SINCLE | Soite 1 yes 22 |  |  |  |

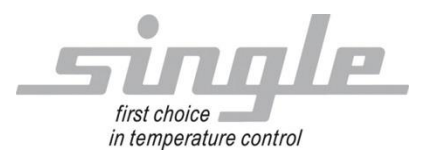

Zweigle, Nico

|     | 1.1.1           | L Settings control device             |  |  |  |  |  |
|-----|-----------------|---------------------------------------|--|--|--|--|--|
|     | 1.1.2           | 2 Settings Gateway15                  |  |  |  |  |  |
| 2   | Tran            | sfer of the parameters                |  |  |  |  |  |
| 2   | .1              | Data Layout (Master to Single-Unit)17 |  |  |  |  |  |
| Ass | embly           | Data Instance ID 150 Size 4           |  |  |  |  |  |
| 2   | .2              | Data Layout (Single-Unit to Master)   |  |  |  |  |  |
| Ass | embly           | Data Instance ID 100 Size 28 17       |  |  |  |  |  |
| 3   | Coni            | nection example19                     |  |  |  |  |  |
| 3   | .1              | Gateway TCP over RS485 19             |  |  |  |  |  |
| 3   | .2              | Application example                   |  |  |  |  |  |
| 4   | 1 Errorhandling |                                       |  |  |  |  |  |

| SINGLE Temperiertechnik GmbH |                       |  |  |  |  |  |
|------------------------------|-----------------------|--|--|--|--|--|
| Ostring 17-19                |                       |  |  |  |  |  |
| D - 73269 Hochdorf           |                       |  |  |  |  |  |
| FON +49 7153 3009 0          | FAX: +49 7153 3009 50 |  |  |  |  |  |
| www.single-temp.de           |                       |  |  |  |  |  |

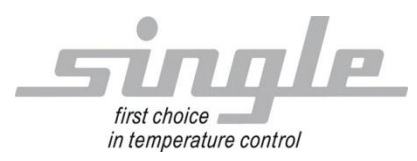

#### Vorwort

Diese Beschreibung wurde mit größtmöglicher Sorgfalt erstellt.

Die Angaben hierin gelten jedoch nicht als Zusicherung von Produkteigenschaften.

SINGLE Temperiertechnik GmbH übernimmt keine Haftung für Fehler.

SINGLE Temperiertechnik GmbH behält sich Änderungen, die dem technischen Fortschritt dienen, jederzeit vor.

Alle Rechte, auch der Übersetzung, vorbehalten. Kein Teil des Werkes darf in irgendeiner Form (Druck, Kopie, Mikrofilm oder einem anderen Verfahren) ohne schriftliche Genehmigung der SINGLE Temperiertechnik GmbH reproduziert oder unter Verwendung elektronischer Systeme verarbeitet, vervielfältigt oder verbreitet werden.

### 1 Schnittstelle, allgemeine Beschreibung

Der "Basic Controller-Touch" SBC-T (auch als Regelgerät bezeichnet) ist zum Anschluss an das Bussystem Modbus RTU geeignet. Um eine Kommunikation via Ethernet IP zu ermöglichen wird zwischen Master (z.B. ein Industrie- oder Personal-Computer oder eine SPS) und SSC ein Gateway (HMS Anybus) zur Protokollkonvertierung eingesetzt.

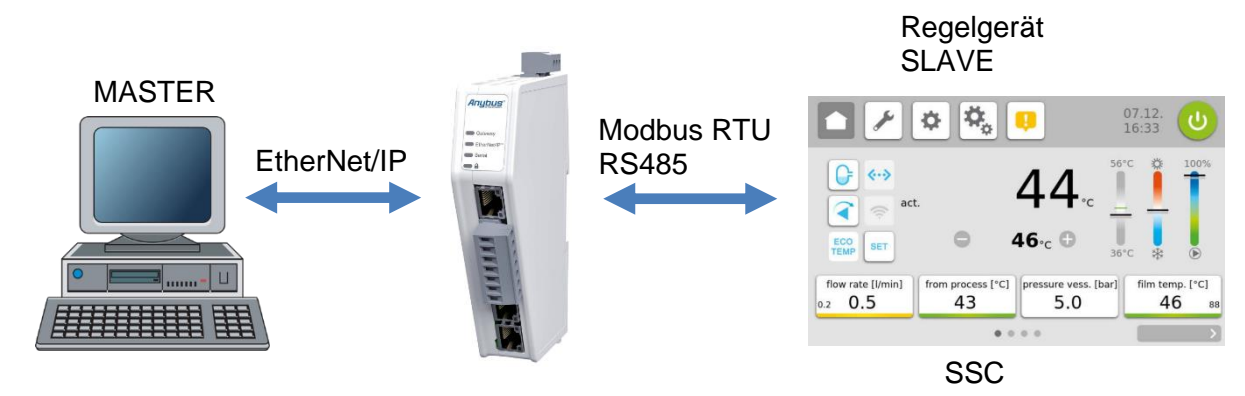

Das Gateway extrahiert die Daten aus dem TCP-IP Rahmen des Masters und leitet diese auf der seriellen Schnittstelle weiter an den SSC.

Umgekehrt werden die Antworten des SSC mit Hilfe des Gateways in einen TCP-IP Rahmen verpackt und über das Ethernet an den Master weitergeleitet. Das Gateway ist bereits im Temperiergerät verbaut.

Weitere Informationen über das Gateway finden Sie unter www.anybus.com

Der Ablauf einer Kommunikation wird immer vom Master gesteuert. Das nachgeschaltete Regelgerät arbeitet als "Slave". Jedes Regelgerät bzw. Gateway hat eine eigene IP-Adresse.

Stellt das Regelgerät Übertragungsfehler oder Plausibilitätsfehler (z. B. Bereichsgrenzenüberschreitung) fest, so akzeptiert es diese Daten nicht. Die zuvor bereits vorhandenen, gültigen Daten bleiben weiterhin bestehen.

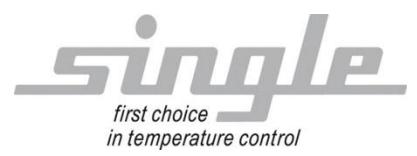

#### 1.1 Inbetriebnahme

#### Anmerkung

Die Inbetriebnahme des Regelgerätes mit EtherNet/IP- Anschluss darf nur von geschultem Personal unter Beachtung der Sicherheitsvorschriften durchgeführt werden. Es ist unabdingbar, dass Sie fundierte Erfahrung im Umgang mit Ethernet IP besitzen.

Zur Inbetriebnahme benötigen Sie folgende Komponenten:

- ETHERNET-Kabel (Dieses Kabel ist in der Regel bereits vor Ort installiert!)
- Konfiguration "Anybus" via Webserver

Um ein ordnungsgemäßes Arbeiten des Regelgerätes zu gewährleisten, müssen Sie folgende Schritte bei der Inbetriebnahme unbedingt durchführen:

ETHERNET- Anschluss: Verbinden Sie das Regelgerät mit dem ETHERNET-Kabel.

#### 1.1.1 Einstellungen Regelgerät

Stellen Sie an dem Regelgerät die folgenden Parameter ein: Parameter "Adresse" auf "1" (Auslieferzustand) Parameter "Protokoll" auf "Modbus" (Auslieferzustand) Parameter "Baudrate" auf 9.6 kbaud (Auslieferzustand) Parameter "Dateiformat" auf "8N1" (Auslieferzustand) Parameter "Umschaltung" auf "RS232 / RS485" (Auslieferzustand)

#### 1.1.2 Einstellungen Gateway

Schliesen sie ihren PC an die Configschnittstelle des Gateways an:

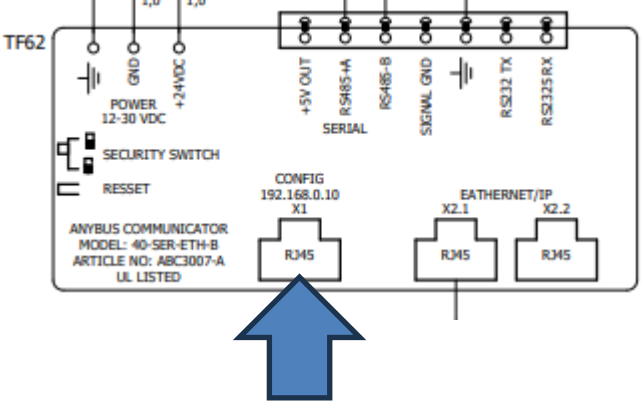

Stellen sie ihre Netzwerkkarte ein auf: IP: 192.168.0.11 Subnettmaske: 255.255.255.0

Im Browser die IP 192.168.0.10 eingeben. Es öffnet sich diese Seite:

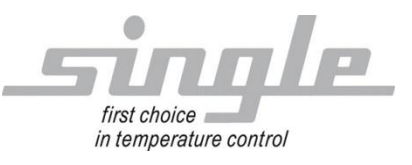

Zweigle, Nico

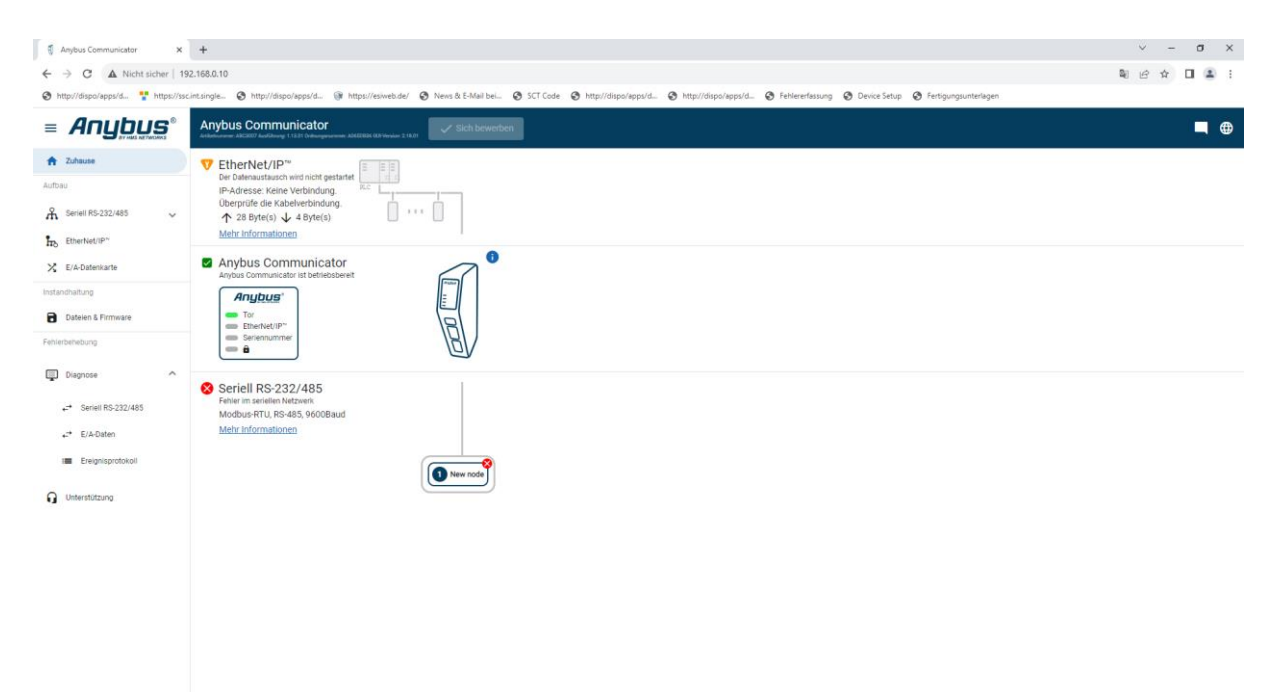

Als Sprache Englisch wählen (Deutsch ist nicht brauchbar).

Hier können sie dann die IP des Gateways auf ihr Netzwerk anpassen.

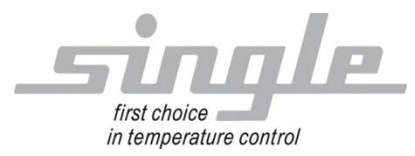

# 2 Übertragung der Parameter

Die Kommunikation:

Der Master sendet Daten über das Gateway an das Regelgerät. In der umgekehrten Richtung sendet das Regelgerät eine Antwort an den Master. Dieser Ablauf findet zyklisch statt und wird vom Master gesteuert.

#### 2.1 Data Layout (Master zum Single-Gerät)

Assembly Data Instance ID 150 Size 4

| Von<br>Byte | Bis<br>Byte | Parameter   | Attribut | Bedeutung                                                                                                    | Zahlenbereich                                         |
|-------------|-------------|-------------|----------|----------------------------------------------------------------------------------------------------|-------------------------------------------------------|
| 1           | 2           | Sollwert 1  | RW       | Regelsollwert in 1/10 Grad C                                                                                                    | MB-Anfang MB-Ende mit einer<br>Kommastelle            |
| 3           | 4           | Betriebsart | RW       | Regeln, Heizung/Kühlung<br>ein<br>Pumpe ein/aus<br>Heizung/Kühlung aus<br>Kühlen auf Sicherheits-<br>temperatur, danach aus-<br>schalten | 'r' (0x72, 114)<br>'p' (0x70, 112)<br>'k' (0x6B, 107) |
|             |             |             |          | Temperiermedium absaugen                                                                                                    | 'a' (0x61, 97)                                        |

### 2.2 Daten Layout (Single-Gerät zum Master)

Assembly Data Instance ID 100 Size 28

| Von<br>Byte | Bis<br>Byte | Parameter                  | Attribut | Bedeutung                                                                             | Zahlenbereich                                                                                          |
|-------------|-------------|----------------------------|----------|---------------------------------------------------------------------------------------|----------------------------------------------------------------------------------------------------|
| 1           | 2           | Sollwert 1                 | RW       | Regelsollwert in 1/10 Grad C                                                          | MB-Anfang MB-Ende mit einer<br>Kommastelle                                                             |
| 3           | 4           | Betriebsart                | RW       | Regeln, Heizung/Kühlung<br>ein                                                        | 'r' (0x72, 114)                                                                                        |
|             |             |                            |          | Pumpe ein/aus                                                                         | 'p' (0x70, 112)                                                                                        |
|             |             |                            |          | Heizung/Kühlung aus<br>Kühlen auf Sicherheits-<br>temperatur, danach aus-<br>schalten | 'k' (0x6B, 107)                                                                                        |
|             |             |                            |          | Temperiermedium absaugen                                                              | 'a' (0x61, 97)                                                                                         |
| 5           | 6           | akt. Istwert               | RO       | akt. Regelistwert in 1/10<br>Grad C                                                   | MB-Anfang MB-Ende mit einer<br>Kommastelle                                                             |
| 7           | 8           | akt.<br>Stellgröße         | RO       | akt. Stellgrad in %                                                                   | -100%(Kühlen) +100%(Heizen)                                                                            |
| 9           | 10          | Betriebsart<br>(High Byte) | RO       | akt. Betriebsart<br>(Bit 8-15)                                                        | 'r' Regeln<br>'p' Pumpe aus<br>'k' Kühlen auf<br>Sicherheitstemperatur<br>'a' Temperiermedium absaugen |

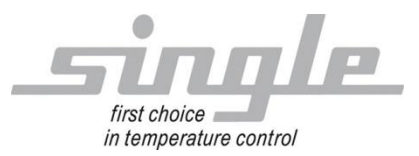

Zweigle, Nico

|     |     | allgemeiner<br>Status<br>(Low Byte) |    | Bit 0<br>Bit 1<br>Bit 2     | 1=Handbetrieb, 0=Fernsteuerbetrieb<br>1=interner Sensor,0=ext. Sensor<br>1 = unzulässigen Sollwert erhalten |
|-----|-----|-------------------------------------|----|-----------------------------|----------------------------------------------------------------------------------------------------|
|     |     |                                     |    | Bit 3                       | Reserve                                                                                                    |
|     |     |                                     |    | Bit 4                       | Sammelalarm (siene Adresse 13)                                                                              |
| 4.4 | 10  | Aleres                              | DO | Bit 5-7                     | Reserve                                                                                                    |
| 11  | 12  | Alarme                              | RU | Alarme (bit codiert)        | 4 - Fühlenfehlen des eht Desselfühlens                                                                      |
|     |     |                                     |    | Bit U                       | T = Funierienier des akt. Regelluniers                                                                      |
|     |     |                                     |    | Bit 1                       | immer 0, Heizung delekt                                                                                     |
|     |     |                                     |    | Bit 2                       | Immer U, Kuniung delekt                                                                                     |
|     |     |                                     |    | Bit 3                       | 1 = niedniges Niveau (ext. Kontakt S5)                                                                      |
|     |     |                                     |    | Bit 4                       | 1 = 20 geringer Durchluss (57, AFL)                                                                         |
|     |     |                                     |    | Bit 5                       | T = Alarm Limit nat ausgelöst (AL)                                                                          |
|     |     |                                     |    | Bit 6-7                     | Reserve                                                                                                    |
|     |     |                                     |    | Bit 8                       | Pumpenienier (ext. Kontakt 59)                                                                              |
|     |     |                                     |    | Bit 9                       | Phasen- bzw. Drennchtungsienier                                                                             |
|     |     |                                     |    | Bit 10                      | Systemfenier (erro oder erru)                                                                               |
| 40  | 4.4 | alst lations at                     | DO | Bit 11-15                   | Reserve                                                                                                    |
| 13  | 14  | akt. Istwert                        | RU | akt. Regelistwert in 1/10   | MB-Antang MB-Ende mit einer                                                                                 |
|     |     |                                     |    | Grad C                      | Kommastelle                                                                                                 |
| 15  | 16  | akt. Sollwert                       | RO | Sollwert in 1/10 Grad C     | MB-Anfang MB-Ende mit einer                                                                                 |
|     |     |                                     |    |                             | Kommastelle                                                                                                 |
| 17  | 18  | akt.<br>Stellgröße                  | RO | akt. Stellgrad in %         | -100%(Kühlen) +100%(Heizen)                                                                                 |
| 19  | 20  | Vorlauf                             | RO | Vorlauftemperatur in        | MB-Anfang MB-Ende mit einer                                                                                 |
|     |     |                                     |    | 1/10 Grad C                 | Kommastelle                                                                                                 |
| 21  | 22  | Rücklauf                            | RO | Rücklauftemperatur in       | MB-Anfang MB-Ende mit einer                                                                                 |
|     |     |                                     |    | 1/10 Grad C                 | Kommastelle                                                                                                 |
| 23  | 24  | ext. Fühler                         | RO | Temperatur des ext. Fühlers | MB-Anfang MB-Ende mit einer                                                                                 |
|     |     |                                     |    | in 1/10 Grad C              | Kommastelle                                                                                                 |
| 25  | 26  | Durchfluss                          | RO | Durchfluss in 0,1 l/min     |                                                                                                    |
| 27  | 28  | Druck                               | RO | Druck in 1/10 Bar           |                                                                                                    |

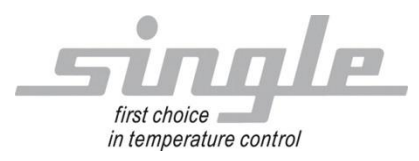

## 3 Anschlussbeispiel

### 3.1 Gateway TCP über RS485

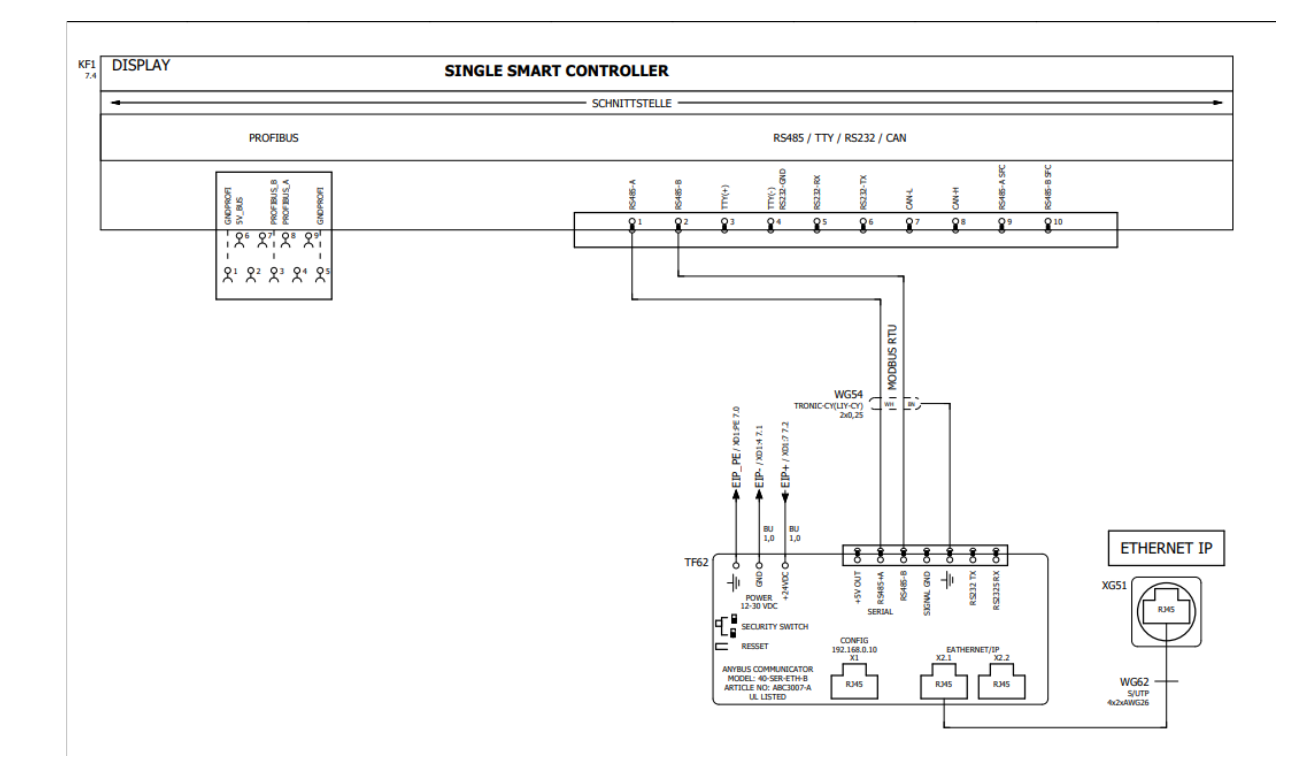

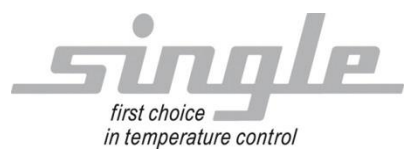

## 3.2 Anwendungsbeispiel

| *EIPSCANNERTEST.eipx - EIPScan        |                          |                  |                                                     | - 0                                               | ×   |
|---------------------------------------|--------------------------|------------------|-----------------------------------------------------|---------------------------------------------------|-----|
| File Tools Windows Help               |                          |                  |                                                     |                                                   |     |
| Devices                               |                          | Changes to Ru    | You have pending <u>Ass</u><br>Pending changes will | <u>embly changes.</u><br>not take effect until th | ney |
| 👺 🕵 🐏                                 | 1, 3,                    |                  | are applied.                                        |                                                   |     |
| Anybus Communicator                   | Identity     Class 1 #1  | (Outgoing) ×     |                                                     |                                                   | ) b |
| 192.168.1.231<br>0 Active, 1 Inactive | Alias Class 1 #1 (Out    | going)           |                                                     |                                                   |     |
|                                       | Class 1 Connection D     | etails           |                                                     |                                                   |     |
|                                       | Originator To Target (O- | >T) Parameters   | Target To Originator (T-                            | >O) Parameters                                    |     |
|                                       | Instance ID 150          |                  | Instance ID                                         |                                                   |     |
|                                       | O Tag Name               |                  | O Tag Name                                          |                                                   |     |
|                                       | Data Size 4              | Run/Idle Header  | Data Size 28                                        | Run/Idle Header                                   | _   |
|                                       | Packet Rate (ms)         | 1000             | Packet Rate (ms)                                    | 1000                                              | _   |
|                                       | Production Inhibit (ms)  | 0                | Production Inhibit (ms)                             | 0                                                 |     |
|                                       | Transport Type           | Point to Point * | Transport Type                                      | Multicast                                         | ~   |
|                                       | Priority                 | Scheduled Y      | Priority                                            | Scheduled                                         | Ý   |
|                                       | Forward Open Paramete    | rs               | Misc. Options                                       |                                                   |     |
|                                       | Transport Trigger        | Cyclic ~         | Keep TCP Connection Active                          |                                                   |     |
|                                       | Timeout Multiplier       | 16 ~             | Redundant Owner                                     |                                                   |     |
|                                       | Configuration Data       | 1                |                                                     |                                                   |     |
|                                       | Size 0                   |                  |                                                     |                                                   |     |
|                                       |                          |                  |                                                     |                                                   |     |
|                                       | Selected Index: 0        |                  |                                                     |                                                   | ~   |
|                                       | Class 1 Assembly Data    | a                |                                                     |                                                   |     |
|                                       | Error Message            |                  |                                                     |                                                   |     |
|                                       |                          |                  |                                                     | Connect                                           |     |

| 🤹 🖅 *EIPSCANNERTEST.eipx - EIPScan    | - 🗆 X                                                                                                    |
|---------------------------------------|----------------------------------------------------------------------------------------------------|
| File Tools Windows Help               |                                                                                                    |
| Devices                               | Changes to Ru You have pending <u>Assembly changes</u> .<br>Pending changes will not take effect until they |
| 👺 📡 👻                                 | 1. 3.                                                                                                    |
| Anybus Communicator                   | Identity 🕆 Class 1 #1 (Outgoing) ×                                                                          |
| 192.168.1.231<br>1 Active, 0 Inactive | Alias Class 1 #1 (Outgoing)                                                                                 |
|                                       | Class 1 Connection Details                                                                                  |
|                                       | Class 1 Assembly Data                                                                                       |
|                                       | Originator To Target (O->T) Data                                                                            |
|                                       | Edit                                                                                                    |
|                                       |                                                                                                    |
|                                       |                                                                                                    |
|                                       | Auto Test: Disabled                                                                                         |
|                                       | Selected Index: 3                                                                                           |
|                                       | Target To Originator (T->0) Data                                                                            |
|                                       | Size 28 50 00 70 00 81 01 00 00 02 70 00 81 01 50 00 00 0                                                   |
|                                       |                                                                                                    |
|                                       |                                                                                                    |
|                                       |                                                                                                    |
|                                       |                                                                                                    |
|                                       | Selected Index: N/A                                                                                         |
|                                       | Statistics Max Recv Delay 4 msec, Max Send Delay 2 msec, Rcv API 994,69 msec, Sent API 993,92 msec, R       |
|                                       | Error Message                                                                                               |
|                                       | Disconnect 🚺                                                                                                |
| L                                     |                                                                                                    |

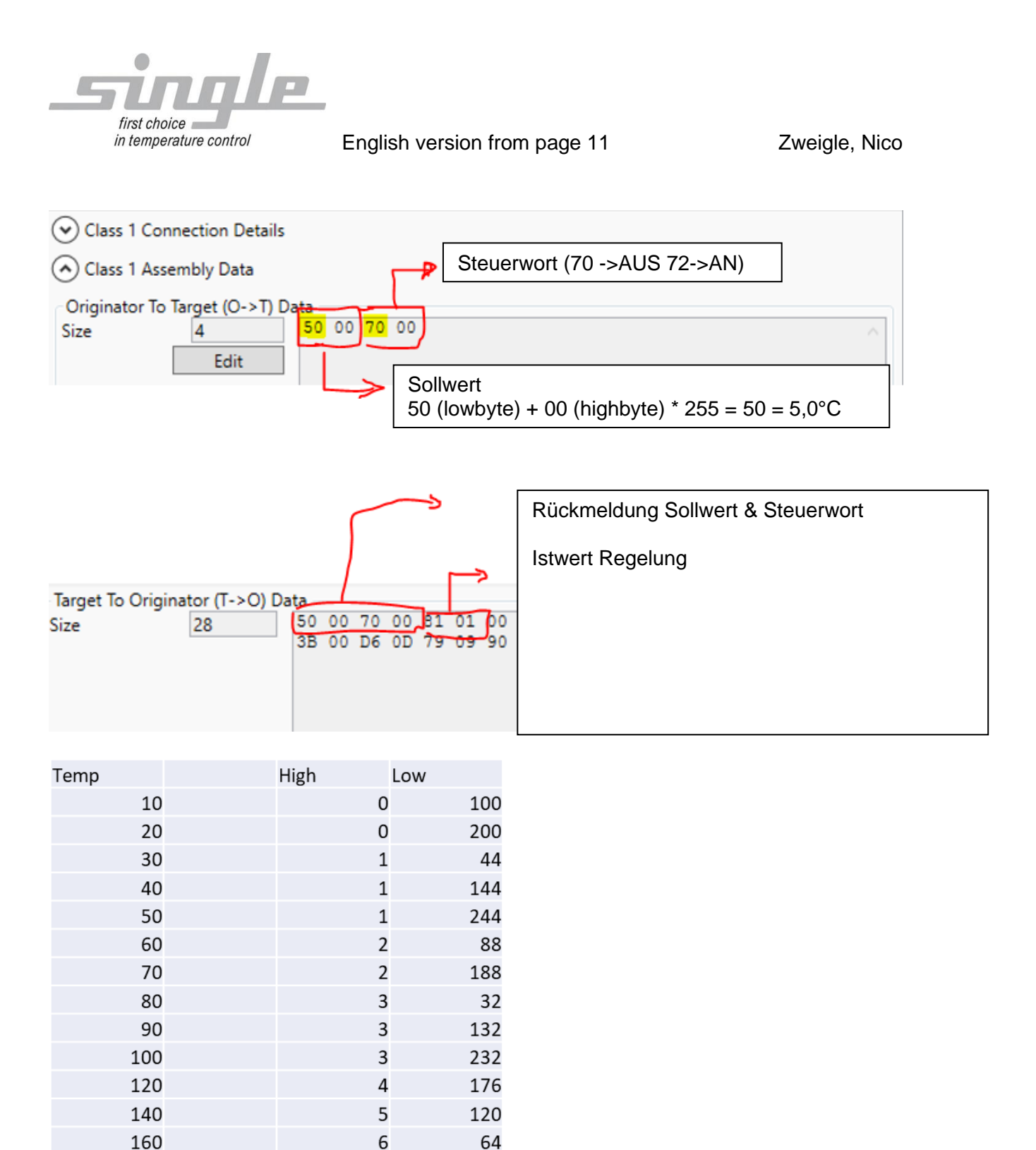

7

7

8

208

180

200

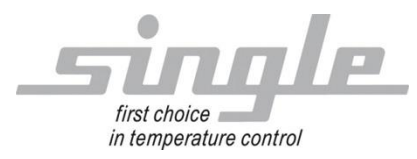

## 4 Fehlerbehebung

Serial LED blinkt rot:

Dies kann mehrere Ursachen haben:

- 1. Die Verbindung zwischen SSC und dem Gateway ist unterbrochen
- 2. Im SSC ist das falsche Protokoll ausgewählt. Adresse 1, Modbus RTU, 9600, 8N1
- 3. Im SSC wurde die Kommunikation nicht freigegeben.
- Der vom Master übertragene wert ist außerhalb des gültigen Bereiches und wird vom SSC abgelehnt. Hier sollte vom Master z.B. im Steuerwort der wert 70=aus oder 72=an übertragen werden.

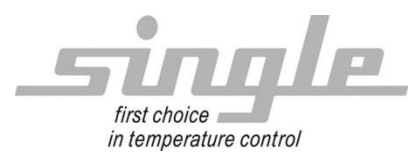

Description Data Transmission:

EtherNet/IP

Single Smart Controller - SSC

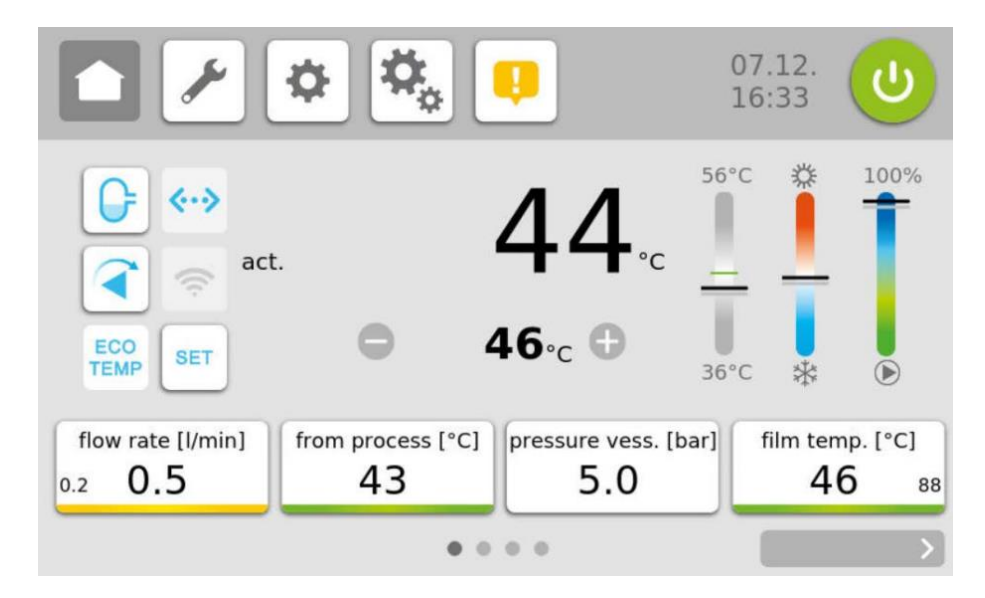

#### Content:

| 1  | Inte                 | Interface, general description14    |    |  |  |  |  |  |  |
|----|----------------------|-------------------------------------|----|--|--|--|--|--|--|
|    | 1.1 Commissioning    |                                     |    |  |  |  |  |  |  |
|    | 1.1.                 | 1 Settings control device           | 15 |  |  |  |  |  |  |
|    | 1.1.                 | 2 Settings Gateway                  | 15 |  |  |  |  |  |  |
| 2  | Trar                 | nsfer of the parameters             | 17 |  |  |  |  |  |  |
|    | 2.1                  | Data Layout (Master to Single-Unit) | 17 |  |  |  |  |  |  |
| As | sembly               | / Data Instance ID 150 Size 4       | 17 |  |  |  |  |  |  |
|    | 2.2                  | Data Layout (Single-Unit to Master) | 17 |  |  |  |  |  |  |
| As | sembly               | / Data Instance ID 100 Size 28      | 17 |  |  |  |  |  |  |
| 3  | 3 Connection example |                                     |    |  |  |  |  |  |  |
|    | 3.1                  | Gateway TCP over RS485              | 19 |  |  |  |  |  |  |
|    | 3.2                  | Application example                 | 20 |  |  |  |  |  |  |
| 4  | Erro                 | rhandling                           | 22 |  |  |  |  |  |  |

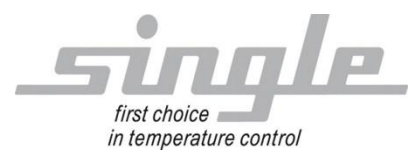

Zweigle, Nico

SINGLE Temperiertechnik GmbH Ostring 17-19 D - 73269 Hochdorf FON +49 7153 3009 0 FAX: +4 www.single-temp.de

FAX: +49 7153 3009 50

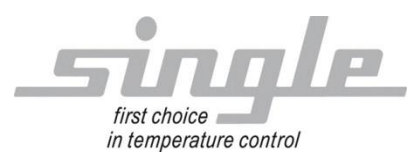

Zweigle, Nico

#### Preface

This description was prepared with the greatest possible care.

However, the information contained herein does not constitute a guarantee of product properties.

SINGLE Temperiertechnik GmbH assumes no liability for errors.

SINGLE Temperiertechnik GmbH reserves the right to make changes in the interest of technical progress at any time.

All rights reserved, including translation. No part of this work may be reproduced in any form (print, copy, microfilm or any other process) or processed, copied or distributed using electronic systems without the written permission of SINGLE Temperiertechnik GmbH.

### 1 Interface, general description

The Single Smart Controller "SSC (also called control device) is suitable for connection to the Modbus RTU bus system. To enable communication via Ethernet IP, a protocol conversion gateway (HMS Anybus Communicator) is used between master (e.g. an industrial or personal computer or a SPS) and SSC.

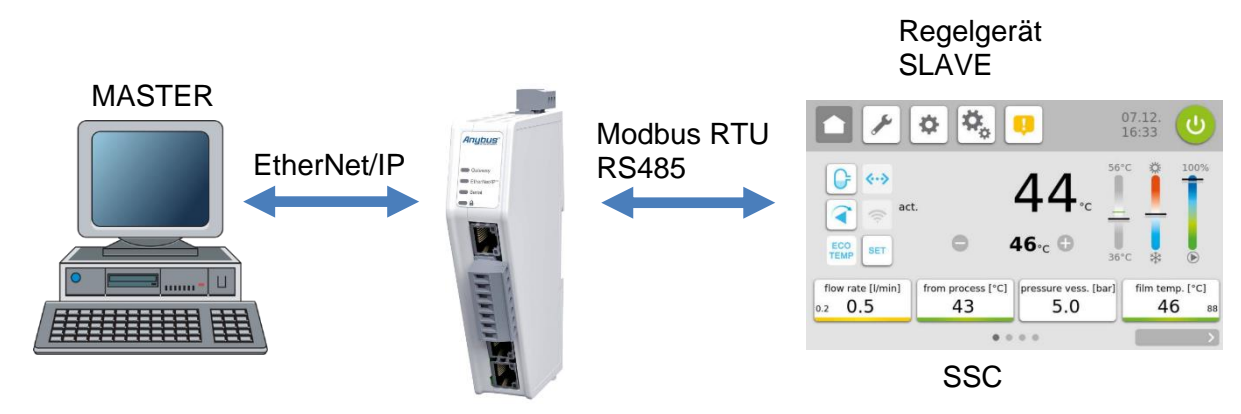

The gateway extracts the data from the TCP-IP frame of the master and forwards them on the serial interface to the SSC.

Conversely, the SSC responses are packed into a TCP-IP frame by the gateway and forwarded to the master via the Ethernet.

The gateway is already installed in the temperature control unit.

For more information about the Gateway, please visit <u>www.anybus.com</u>.

The process of a communication is always controlled by the master. The downstream control device works as a "slave". Each control device or gateway has its own IP address.

If the control device detects transmission errors or plausibility errors (e.g. exceeding of range limits), it will not accept these data. The previously existing, valid data will remain unchanged.

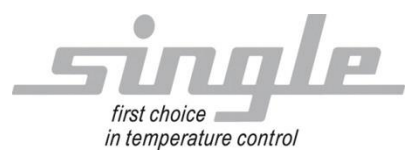

#### 1.1 Commissioning

#### Note

Commissioning of the controller with EtherNet/IP connection may only be carried out by trained personnel in compliance with the safety regulations. It is essential that you have sound experience in handling Ethernet IP.

You need the following components for commissioning:

- ETHERNET-cable (This cable is usually already installed on site!)
- Configuration Anybus via Webserver

In order to ensure that the control device works properly, the following steps must be carried out during commissioning:

**ETHERNET connection:** Connect the control device with the ETHERNET cable.

#### 1.1.1 Settings control device

Set the following parameters on the controller: Parameter "Address" set to "1" (factory setting) Parameter "Protocol" set to "Modbus" (delivery state) Parameter "baudrate"set to 9.6 kbaud (delivery state) Parameter "file format" set to "8N1" (delivery state) Parameter "Switching" set to "RS232 / RS485" (delivery state)

#### 1.1.2 Settings Gateway

Connect your LAN-cable to the Config-port of the Gateway :

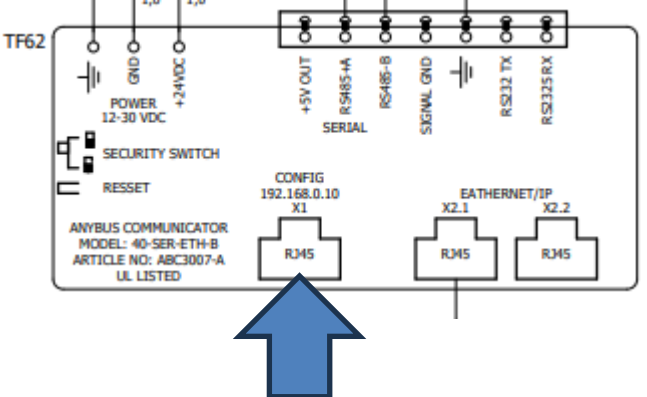

Set the IP of your Computer to: IP: 192.168.0.11 Subnetmask: 255.255.255.0

open Browser and open IP 192.168.0.10. This page will open:

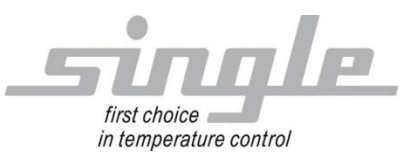

Zweigle, Nico

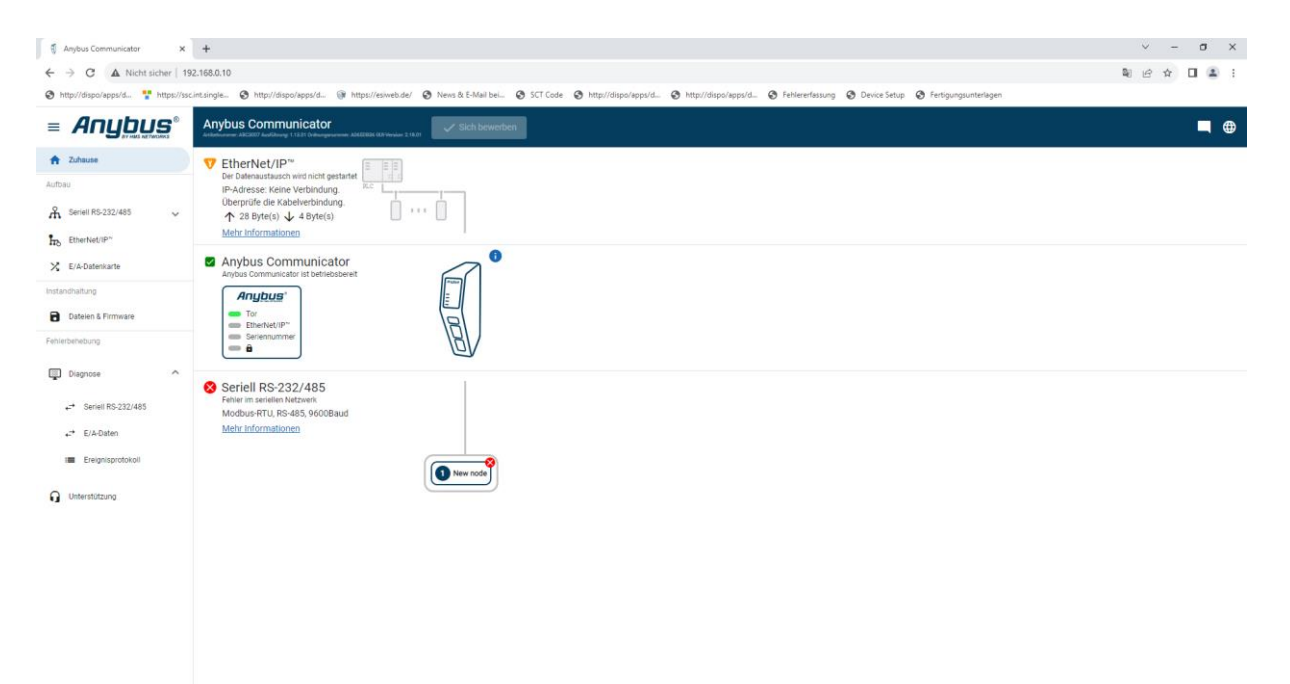

Here you can set the IP of the Gateway to your Network.

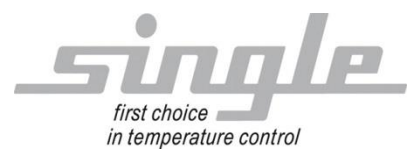

Zweigle, Nico

## 2 Transfer of the parameters

The communication:

The master sends data to the control device via the gateway. In the opposite direction, the control device sends a response to the master. This process takes place cyclically and is controlled by the master.

### 2.1 Data Layout (Master to Single-Unit)

Assembly Data Instance ID 150 Size 4

| from<br>Byte | to<br>Byte | Parameter         | Attribute | meaning                                                                     | Number range                                |
|--------------|------------|-------------------|-----------|-----------------------------------------------------------------------------|---------------------------------------------|
| 1            | 2          | setpoint 1        | RW        | Control setpoint in 1/10<br>Grad C                                          | MB-Beginning MB- End with one decimal place |
| 3            | 4          | Operating<br>mode | RW        | rules, heating/cooling on pump on/off                                       | 'r' (0x72, 114)<br>'p' (0x70, 112)          |
|              |            |                   |           | heating/cooling off<br>Cooling to safety<br>temperature, then switch<br>off | 'k' (0x6B, 107)                             |
|              |            |                   |           | Suction of tempering medium                                                 | 'a' (0x61, 97)                              |

#### 2.2 Data Layout (Single-Unit to Master)

Assembly Data Instance ID 100 Size 28

| from<br>Byte | to<br>Byte | Parameter      | Attribute | meaning                                  | Number range                                |
|--------------|------------|----------------|-----------|------------------------------------------|---------------------------------------------|
| 1            | 2          | setpoint 1     | RW        | Control setpoint in 1/10<br>Grad C       | MB-Beginning MB- End with one decimal place |
| 3            | 4          | Operating mode | RW        | rules, heating/cooling on                | 'r' (0x72, 114)                             |
|              |            |                |           | pump on/off                              | 'p' (0x70, 112)                             |
|              |            |                |           | heating/cooling off<br>Cooling to safety | 'k' (0x6B, 107)                             |
|              |            |                |           | temperature, then switch off             |                                             |
|              |            |                |           |                                          | 'a' (0x61, 97)                              |
|              |            |                |           | Suction of tempering medium              |                                             |
| 5            | 6          | act.           | RO        | act. control setpoint in                 | MB-Beginning MB- End with one               |
|              |            | setpoint       |           | 1/10 Grad C                              | decimal place                               |

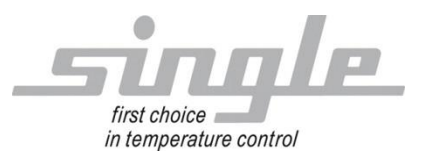

Zweigle, Nico

| 7  | 8  | act.<br>correcting               | RO | act. degree of operation in %                                                                                                | -100%(cool) +100%(heat)                                                                                                    |
|----|----|----------------------------------|----|----------------------------------------------------------------------------------------------------|----------------------------------------------------------------------------------------------------|
| 9  | 10 | Operating<br>mode<br>(High Byte) | RO | act. Operating mode<br>(Bit 8-15)                                                                                            | 'r' rules<br>'p' pump off<br>'k' cool on<br>safety temperature<br>'a' medium suction                                                                                                    |
|    |    | General<br>status<br>(Low Byte)  |    | <br>Bit 0<br>Bit 1<br>Bit 2<br>Bit 3<br>Bit 4<br>Bit 5-7                                                                     | 1=manual operation, 0=remote control<br>1=intern sensor,0=ext. Sensor<br>1 = impermissible setpoint received<br>Reserve<br>Collective alarm (see address 13)<br>Reserve                                                                                                    |
| 11 | 12 | Alarms                           | RO | Alarms (bit coded)<br>Bit 0<br>Bit 1<br>Bit 2<br>Bit 3<br>Bit 4<br>Bit 5<br>Bit 6-7<br>Bit 8<br>Bit 9<br>Bit 10<br>Bit 11-15 | <ul> <li>1 = Sensor error of the current control sensor always 0, heating defect always 0, cooling defect 1 = low level (ext. contact S5)</li> <li>1 = flow rate too low (S7, AFL)</li> <li>1 = Alarm Limit hat triggered (AL) Reserve Pump fault (ext. contact S9)</li> <li>Phase or direction of rotation error System error (err8 oder err0) Reserve</li> </ul> |
| 13 | 14 | act.<br>setpoint                 | RO | act. control setpoint in 1/10 Grad C                                                                                         | MB-Beginning MB- End with one decimal place                                                                                                    |
| 15 | 16 | act.<br>setpoint                 | RO | setpoint in 1/10 Grad C                                                                                                    | MB-Beginning MB- End with one decimal place                                                                                                    |
| 17 | 18 | act.<br>correcting<br>variable   | RO | act. degree of operation in %                                                                                                | -100%(cool) +100%(heat)                                                                                                    |
| 19 | 20 | forerun                          | RO | Flow temperature in 1/10 Grad C                                                                                              | MB-Beginning MB- End with one<br>decimal place                                                                                                    |
| 21 | 22 | return                           | RO | Return temperature in 1/10 Grad C                                                                                            | MB-Beginning MB- End with one decimal place                                                                                                    |
| 23 | 24 | ext. sensor                      | RO | temperature of the ext.<br>sensor in 1/10 Grad C                                                                             | MB-Beginning MB- End with one decimal place                                                                                                    |
| 25 | 26 | flow rate                        | RO | flow rate in 0,1 l/min                                                                                                    |                                                                                                    |
| 27 | 28 | pressure                         | RO | pressure in 1/10 Bar                                                                                                    |                                                                                                    |

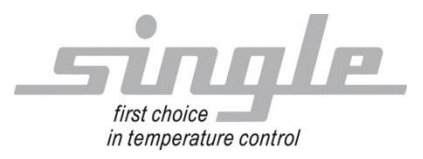

## 3 Connection example

## 3.1 Gateway TCP over RS485

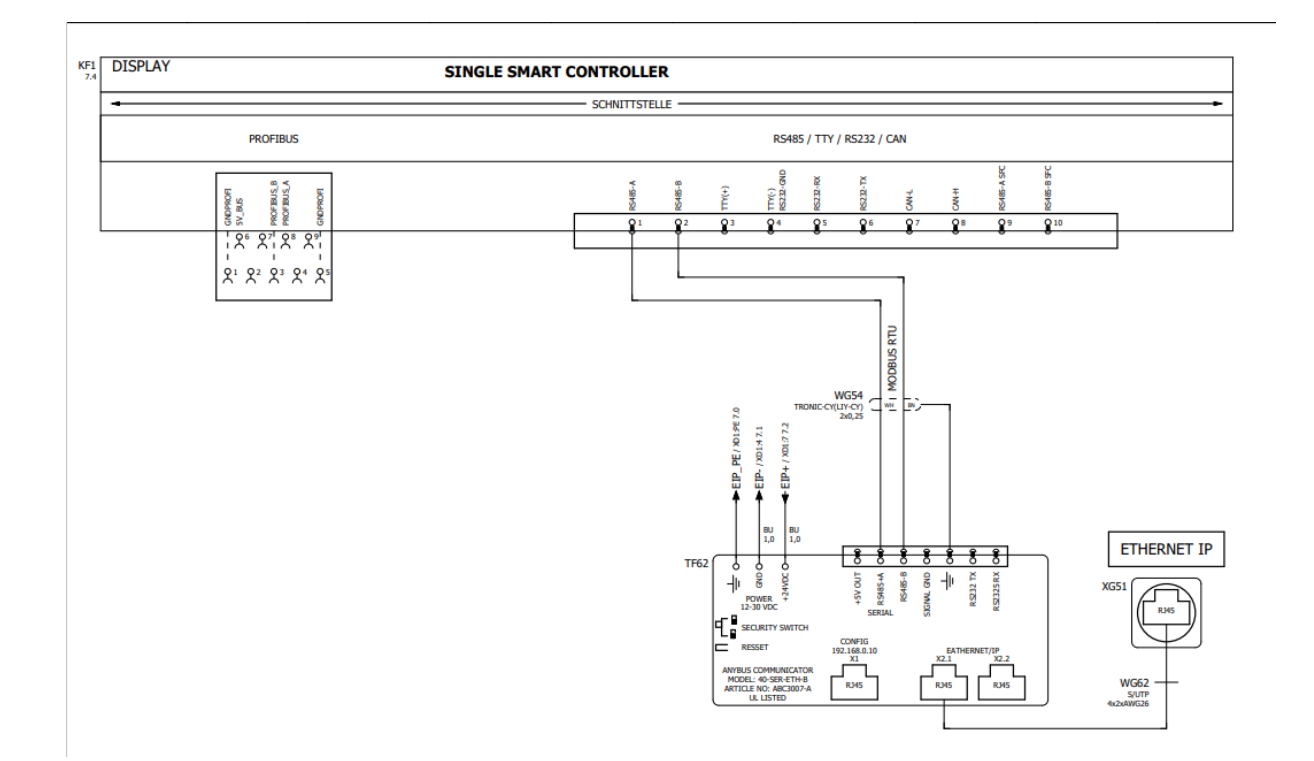

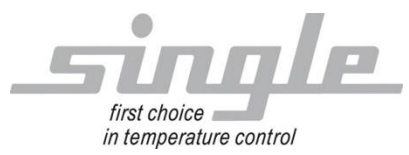

## 3.2 Application example

| 🥌 *EIPSCANNERTEST.eipx - EIPScan                             |                                                                            |                            |    |                                                         | - 0                                             | ×      |
|--------------------------------------------------------------|----------------------------------------------------------------------------|----------------------------|----|---------------------------------------------------------|-------------------------------------------------|--------|
| File Tools Windows Help                                      |                                                                            |                            |    |                                                         |                                                 |        |
| Devices                                                      |                                                                            | Changes to R               | 4  | You have pending <u>Ass</u><br>Pending changes will     | <u>sembly changes.</u><br>not take effect until | they   |
| 🐉 🕵 👻                                                        | 1. 3.                                                                      |                            |    | are applied.                                            |                                                 |        |
| Anybus Communicator<br>192.168.1.231<br>0 Active, 1 Inactive | Identity     Class 1 #1 (Outgoing) ×       Alias     Class 1 #1 (Outgoing) |                            |    |                                                         |                                                 | ▶ ▼    |
|                                                              | Originator To Target (O->T) Parameters <ul> <li>Instance ID 150</li> </ul> |                            |    | Target To Originator (T->O) Parameters  Instance ID 100 |                                                 |        |
|                                                              | Tag Name                                                                   | O Tag Name                 |    | O Tag Name                                              |                                                 |        |
|                                                              | Data Size 4                                                                | Run/Idle Heade             | er | Data Size 28                                            | Run/Idle Header                                 | r      |
|                                                              | Packet Rate (ms)                                                           | 1000                       |    | Packet Rate (ms)                                        | 1000                                            |        |
|                                                              | Production Inhibit (ms                                                     | ) 0                        |    | Production Inhibit (ms)                                 | 0                                               |        |
|                                                              | Transport Type                                                             | Point to Point             | ~  | Transport Type                                          | Multicast                                       | ~      |
|                                                              | Priority                                                                   | Scheduled                  | ~  | Priority                                                | Scheduled                                       | ~      |
|                                                              | Forward Open Parameters                                                    |                            |    | Misc. Options                                           |                                                 |        |
|                                                              | Transport Trigger                                                          | Transport Trigger Cyclic 🗸 |    | ✓ Keep TCP Connection Active                            |                                                 |        |
|                                                              | Timeout Multiplier                                                         | 16                         | ~  | Redundant Owner                                         |                                                 |        |
|                                                              | Configuration Data                                                         |                            |    |                                                         |                                                 |        |
|                                                              | Instance 3                                                                 |                            |    |                                                         |                                                 | $\sim$ |
|                                                              | Size 0                                                                     |                            |    |                                                         |                                                 |        |
|                                                              | Selected Index: 0 🐥                                                        |                            |    |                                                         |                                                 |        |
|                                                              | Class 1 Assembly Data                                                      |                            |    |                                                         |                                                 |        |
|                                                              | Error Message                                                              |                            |    |                                                         |                                                 |        |
|                                                              |                                                                            |                            |    |                                                         | Conne                                           | ct 🌘   |

💐 \*EIPSCANNERTEST.eipx - EIPScan П × \_ File Tools Windows Help You have pending <u>Assembly changes.</u> Pending changes will not take effect until they are applied. Devices ▼ Changes to R 👺 泼 🐏 1, 3, Identity Class 1 #1 (Outgoing) × ۶, Anybus Communicator ٢ Alias Class 1 #1 (Outgoing) 192.168.1.231 1 Active, 0 Inactive Class 1 Connection Details Class 1 Assembly Data Originator To Target (O->T) Data Size 4 50 00 70 00 Edit Auto Test: Disabled Selected Index: 3 Selected Index: N/A Bit Toggle Statistics Max Recv Delay 4 msec, Max Send Delay 2 msec, Rcv API 994,69 msec, Sent API 993,92 msec, R Error Message Disconnect 🔵

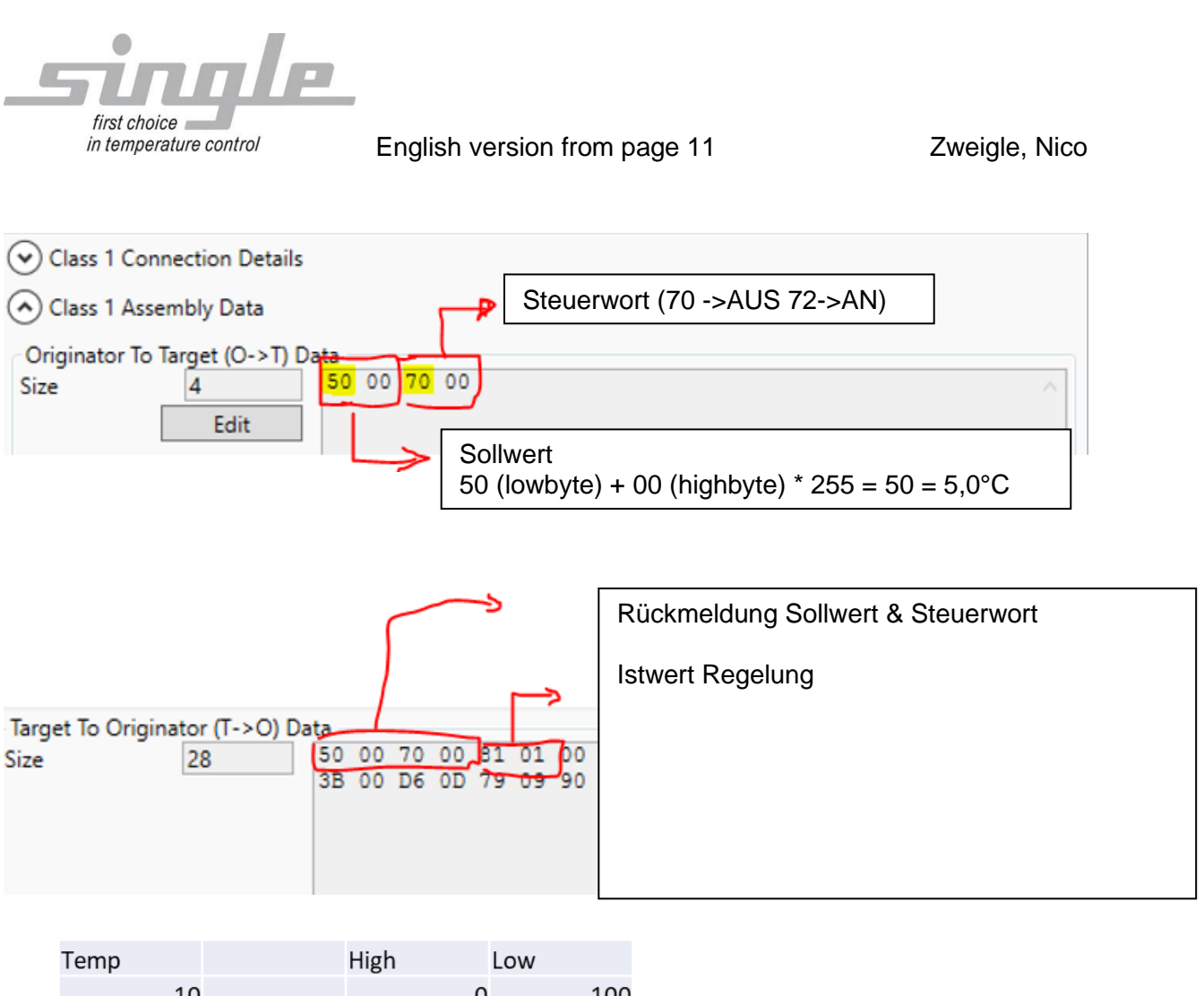

| Temp | High | LOW  |
|------|------|------|
| 10   | C    | 100  |
| 20   | C    | 200  |
| 30   | 1    | . 44 |
| 40   | 1    | 144  |
| 50   | 1    | 244  |
| 60   | 2    | . 88 |
| 70   | 2    | 188  |
| 80   | 3    | 32   |
| 90   | 3    | 132  |
| 100  | 3    | 232  |
| 120  | 4    | 176  |
| 140  | 5    | 120  |
| 160  | 6    | 64   |
| 180  | 7    | 8    |
| 200  | 7    | 208  |
|      |      |      |

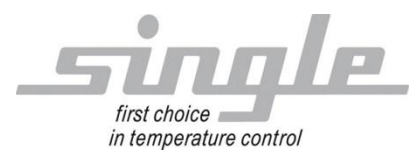

## 4 Errorhandling

Serial LED flashes red:

This can have several causes:

- 1. The connection between SSC and the gateway is broken.
- 2. The wrong protocol is selected in the SSC. Address 1, Modbus RTU, 9600, 8N1
- 3. Communication was not released in the SSC.
- 4. The value transmitted by the master is outside the valid range and is rejected by the SSC. Here, for example, the master should transmit the value 70=off or 72=on in the control word.